## Настройка VPN-подключения в Windows XP

Для создания VPN-подключения необходимо нажать кнопку Пуск, выбрать пункт Панель управления. Панель управления может находиться в меню Настройка. В Панели управления открыть Сетевые подключения. Если данного пункта нет - выбрать в меню слева пункт Переключение к классическому виду.

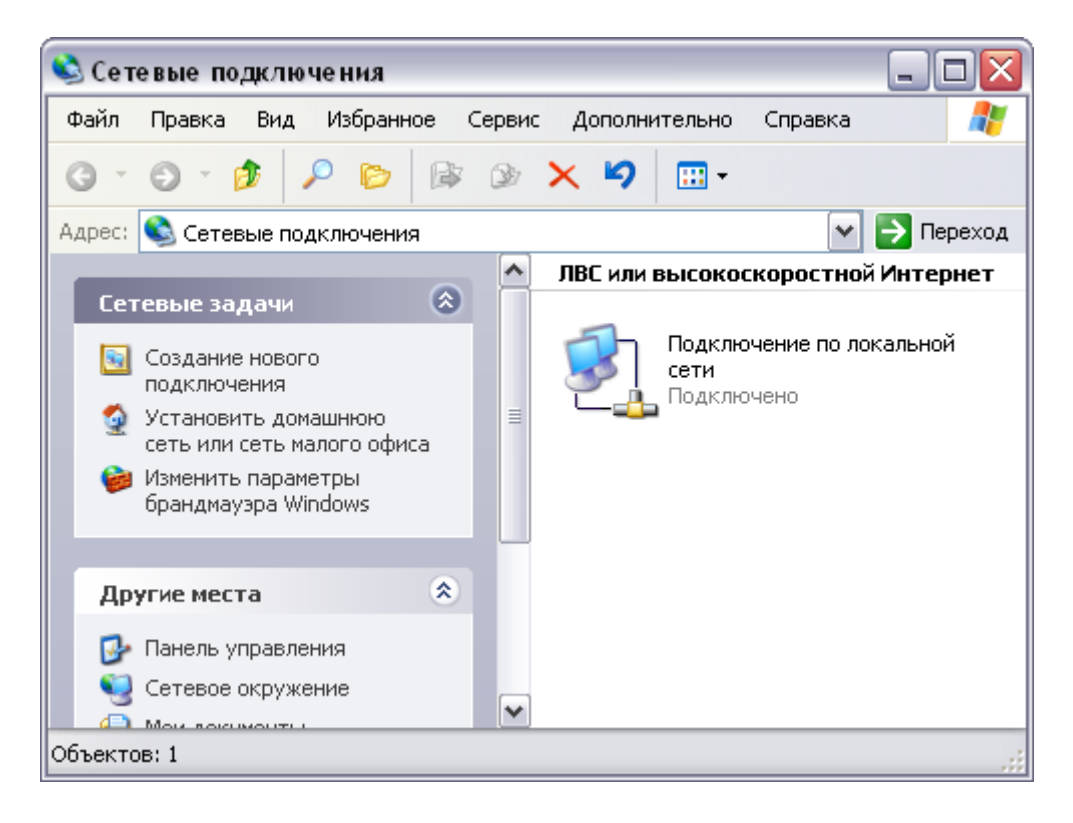

На **Подключение по локальной сети** нужно нажать правую кнопку мыши и выбрать пункт **Свойства**. Если у вас нет подключения **Подключение по локальной сети** - необходимо доустановить драйвера на сетевую плату. Драйвер обычно поставляется на дискете или компакт-диске с самой сетевой платой, или на компакт-диске, идущем с материнской платой, если сетевая плата интегрирована в материнскую плату.

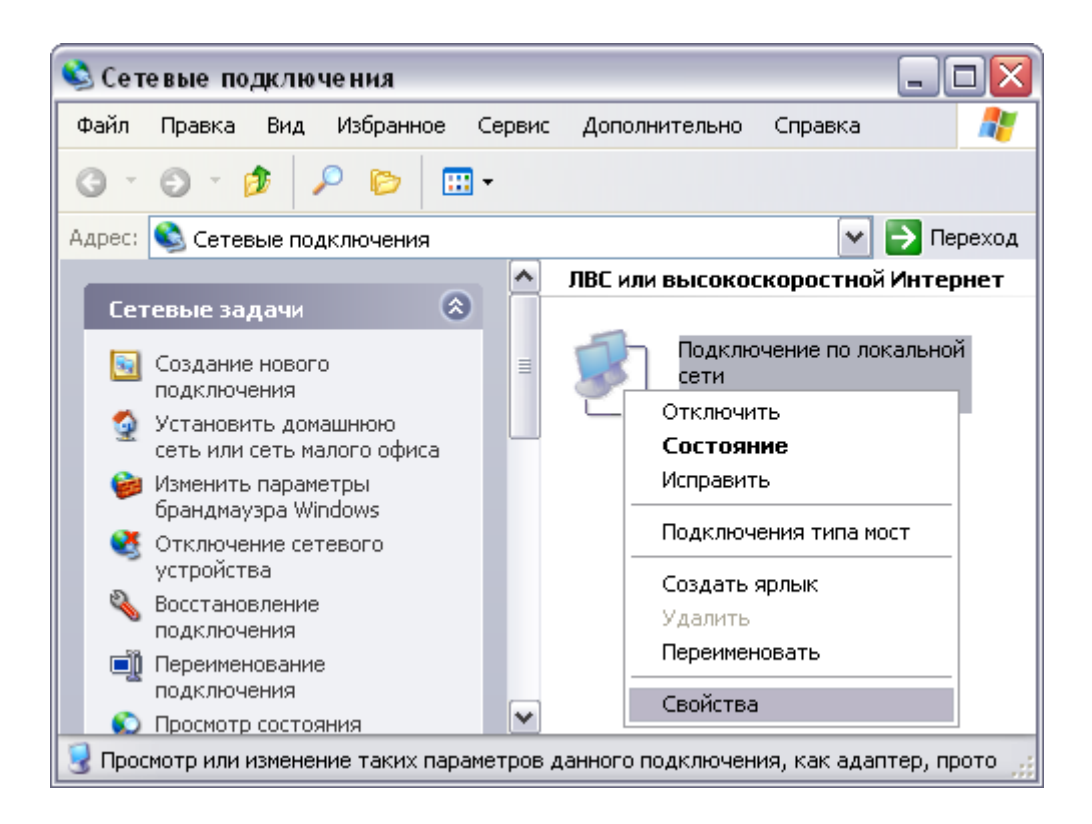

В разделе Компоненты, используемые этим подключением, оставить галочку только на пункте Протокол Интернета (TCP/IP), выберите этот пункт и нажмите под ним кнопку Свойства.

| Подклю                         | чение через:<br>MD PCNET се                             | мейство PCI Etl                                    | hern                 | Настро                | оить        |
|--------------------------------|---------------------------------------------------------|----------------------------------------------------|----------------------|-----------------------|-------------|
| Компон                         | енты, использ                                           | уемые этим по                                      | дключен              | нием:                 |             |
|                                | Планировщи <br> Драйвер сето<br> Протокол Ин            | < пакетов QoS<br>евого монитора<br>гернета (TCP/IF | a<br>2)              |                       |             |
| <                              |                                                         | 1111                                               |                      |                       |             |
| Уста                           | новить                                                  | Удалить                                            |                      | Свойс                 | тва         |
| Описа<br>Прот<br>сетей<br>взаи | ание<br>окол ТСР/IР -<br>й, обеспечиван<br>модействующи | стандартный п<br>ощий связь ме<br>ими сетями.      | ротокол<br>жду раз   | глобальн<br>личными   | ых          |
| ✓ При ✓ Увед                   | подключении і<br>домлять при оі                         | вывести значою<br>граниченном ил                   | < в обла<br>пи отсут | сти уведо<br>ствующем | млений<br>1 |

Выбрать пункты Получить IP-адрес автоматически и Получить адрес DNS-сервера

## автоматически. Нажать кнопку ОК 2 раза.

| Свойства: Протокол Интернета (TCP/IP) 🛛 🔹 🔀 |                                                                                                    |                   |      |  |
|---------------------------------------------|----------------------------------------------------------------------------------------------------|-------------------|------|--|
| Общие                                       | Альтернативная конфигура                                                                                                    | ция               |      |  |
| Парам<br>поддер<br>IP мож                   | Параметры IP могут назначаться автоматически, если сеть<br>поддерживает эту возможность. В противном случае параметры<br>IP можно получить у сетевого администратора. |                   |      |  |
| <u>о</u> П                                  | Получить IP-адрес автоматически                                                                                                    |                   |      |  |
| -ON                                         | спользовать следующий IP-а;                                                                                                    | дрес:             |      |  |
| IP-ap                                       | ipec:                                                                                                    |                   |      |  |
| Mac                                         | ка подсети:                                                                                                    |                   |      |  |
| Осн                                         | овной шлюз:                                                                                                    |                   |      |  |
| <u>о</u> п                                  | олучить адрес DNS-сервера а                                                                                                    | автоматически     |      |  |
| -ON                                         | спользовать следующие адре                                                                                                    | еса DNS-серверов: |      |  |
| Пре,                                        | дпочитаемый DNS-сервер:                                                                                                    | · · ·             |      |  |
| Альт                                        | гернативный DNS-сервер:                                                                                                    |                   |      |  |
|                                             |                                                                                                    | Дополнитель       | жю   |  |
|                                             |                                                                                                    | ΟΚ Οτι            | мена |  |

В панели управления, в сетевых подключениях - нажать Создание нового подключения.

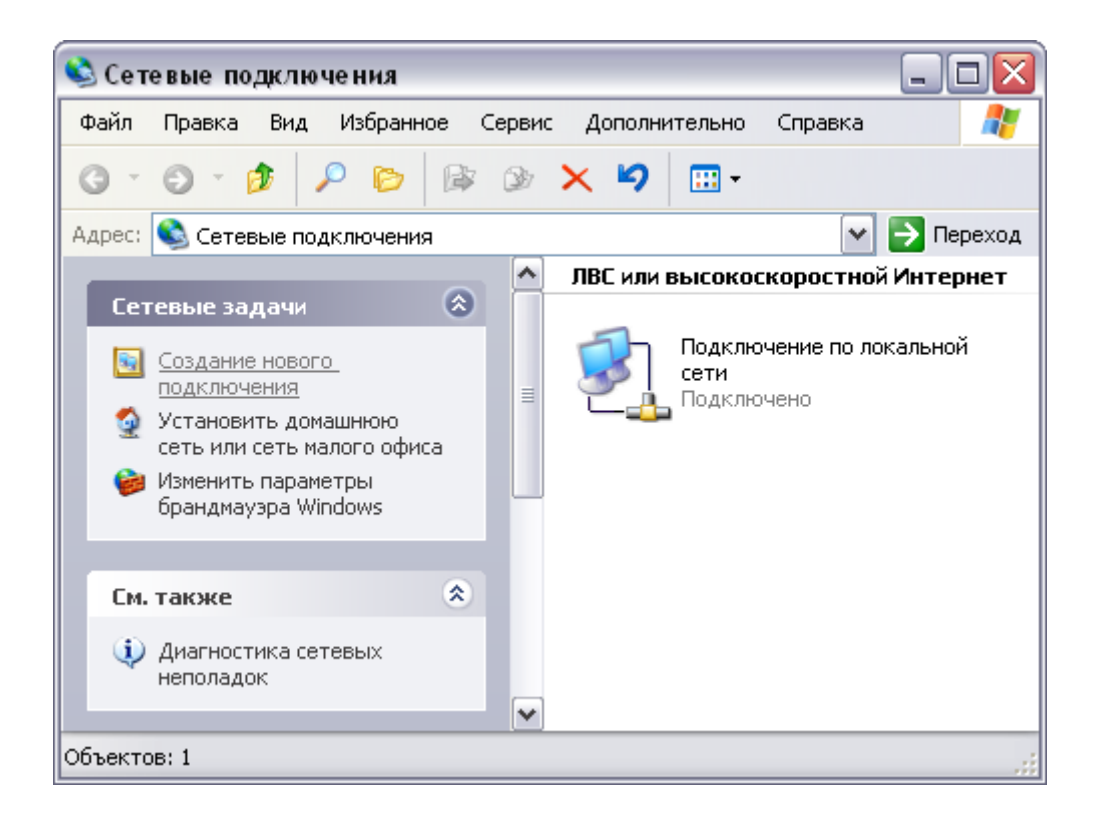

Либо, если нет меню слева, зайти в меню Файл, там выбрать пункт Новое подключение.

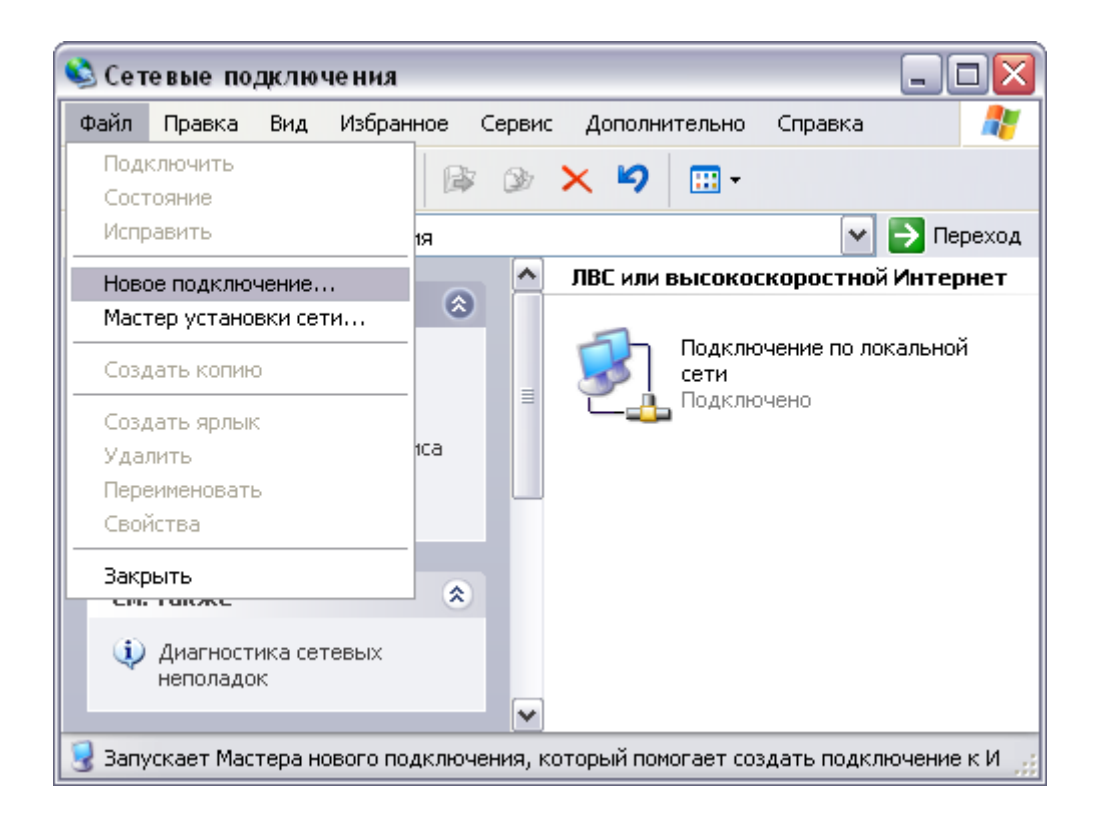

## Нажать кнопку Далее.

| Мастер новых подключений |                                                                                      |  |
|--------------------------|--------------------------------------------------------------------------------------|--|
| S.                       | Мастер новых подключений                                                             |  |
|                          | Этот мастер поможет:                                                                 |  |
|                          | <ul> <li>подключиться к Интернету</li> </ul>                                         |  |
|                          | <ul> <li>подключиться к частной сети, например, сети на<br/>рабочем месте</li> </ul> |  |
|                          | <ul> <li>установить домашнюю сеть или сеть малого офиса.</li> </ul>                  |  |
|                          | Для продолжения нажмите кнопку "Далее".                                              |  |
| < Назад Далее > Отмена   |                                                                                      |  |

Выбрать первый пункт Подключить к Интернету, нажать кнопку Далее.

| Мастер новых подключений                                                                                                    |  |  |
|----------------------------------------------------------------------------------------------------|--|--|
| Тип сетевого подключения<br>Выберите одну из следующих возможностей.                                                                                                    |  |  |
| Подключить к Интернету<br>Подключить к Интернету для просмотра веб-узлов и чтения электронной<br>почты.                                                                                       |  |  |
| Подключить к сети на рабочем месте<br>Подключить к рабочей сети (используя удаленный доступ или VPN), чтобы<br>можно было работать из дома, удаленного офиса или другого места.               |  |  |
| ○ Установить домашнюю сеть или сеть для малого офиса                                                                                                    |  |  |
| Подключить к существующей сети малого или домашнего офиса или<br>установить новую сеть.                                                                                                    |  |  |
| Установить прямое подключение к другому компьютеру                                                                                                    |  |  |
| Подключить напрямую к другому компьютеру с помощью последовательного, параллельного или инфракрасного порта, или настроить данный компьютер, позволив другим компьютерам подключаться к нему. |  |  |
| < <u>Н</u> азад Далее > Отмена                                                                                                    |  |  |

Выбрать второй пункт Установить подключение вручную, нажать кнопку Далее.

| Мастер новых подключений                                                                                                    |
|----------------------------------------------------------------------------------------------------|
| Идет подготовка<br>Мастер готовится к настройке подключения к Интернету.                                                                                           |
| Каким образом подключиться к Интернету?                                                                                                    |
| ○ Выбрать из списка поставщиков услуг Интернета                                                                                                    |
| <u>         Установить подключение вручную         </u>                                                                                                    |
| Потребуется имя пользователя, пароль и номер телефона поставщика<br>услуг Интернета. Если создается высокоскоростное соединение,<br>телефонный номер не требуется. |
| ○ Использовать компакт-диск поставщика услуг Интернета                                                                                                    |
|                                                                                                    |
|                                                                                                    |
|                                                                                                    |
|                                                                                                    |
|                                                                                                    |
| < <u>Н</u> азад Далее > Отмена                                                                                                    |

Выбрать второй пункт Через высокоскоростное подключение, запрашивающее имя пользователя и пароль, нажать кнопку Далее.

| Мастер новых подключений                                                                                                    |
|----------------------------------------------------------------------------------------------------|
| Подключение к Интернету<br>Каким образом подключиться к Интернету?                                                                                                    |
| ○Через обычный модем                                                                                                    |
| Данное подключение использует модем и обычную телефонную линию или<br>телефонную линию ISDN.                                                                                                    |
| Через высокоскоростное подключение, запрашивающее имя<br>пользователя и пароль                                                                                                    |
| Данное высокоскоростное подключение использует высокоскоростной модем или DSL.                                                                                                    |
| Через постоянное высокоскоростное подключение<br>Данное высокоскоростное подключение использует высокоскоростной<br>модем, DSL или локальную сеть. Оно всегда активно и не требует<br>регистрации. |
| < <u>Н</u> азад Далее > Отмена                                                                                                    |

Ввести название подключения, нажать кнопку Далее.

| Мастер          | новых подключений                                                                      |
|-----------------|----------------------------------------------------------------------------------------|
| <b>Имя</b><br>В | подключения<br>Зведите имя службы, выполняющей подключение к Интернету.                |
| Вв<br>И⊳        | зедите в следующем поле имя поставщика услуг Интернета.<br>м <u>я</u> поставщика услуг |
| Sa              | atellite                                                                               |
| Вв              | еденное имя будет именем создаваемого соединения.                                      |
|                 | < <u>Н</u> азад Далее> Отмена                                                          |

Ввести ваше имя пользователя и пароль в поля **Имя пользователя** и **Пароль**, в поле **Подтверждение** ввести пароль ещё раз, нажать кнопку **Далее**.

| Мастер новых подключений                                                                                                    |                           |       |  |
|----------------------------------------------------------------------------------------------------|---------------------------|-------|--|
| Детали учетной записи в Интернете<br>Для учетной записи Интернета потребуется имя учетной записи и пароль.                                                            |                           |       |  |
| Введите имя и пароль для учетной записи поставщика услуг Интернета, запишите и<br>храните в безопасном месте. (Обратитесь к поставщику, если забыли эти<br>сведения.) |                           |       |  |
| <u>И</u> мя пользователя:                                                                                                    | login                     |       |  |
| П <u>а</u> роль:                                                                                                    | •••••                     |       |  |
| Подтверждение:                                                                                                    | •••••                     |       |  |
| Использовать следующие имя пользователя и пароль при подключении<br>любого пользователя:                                                                              |                           |       |  |
| Сделать это подключение подключением к Интернету по умолчанию                                                                                                    |                           |       |  |
|                                                                                                    |                           |       |  |
|                                                                                                    | < <u>Н</u> азад Далее > О | гмена |  |

Отметить галочкой пункт Добавить ярлык подключения на рабочий стол, нажать кнопку Готово.

| Мастер новых подключений |                                                                                                    |  |
|--------------------------|----------------------------------------------------------------------------------------------------|--|
|                          | Завершение работы мастера<br>новых подключений<br>Успешно завершено создание следующего подключения:                                                                                                    |  |
|                          | Satellite<br>• Используемое по умолчанию<br>• Для всех пользователей этого компьютера<br>• Одинаковые имя пользователя и пароль для всех<br>После создания данное подключения будет<br>сохранено в папке "Сетевые подключения".<br>✓ Добавить <u>я</u> рлык подключения на рабочий стол<br>Чтобы создать подключение и закрыть этот мастер,<br>щелкните кнопку "Готово". |  |
|                          | < <u>Н</u> азад Готово Отмена                                                                                                    |  |

Выбрать Сохранять имя пользователя и пароль, если не хотите при каждом подключении вводить их, также выберите для каких пользователей вашего компьютера сохранять. Нажмите кнопку Подключение, и если всё сделано правильно, в течении нескольких секунд соединение установится.

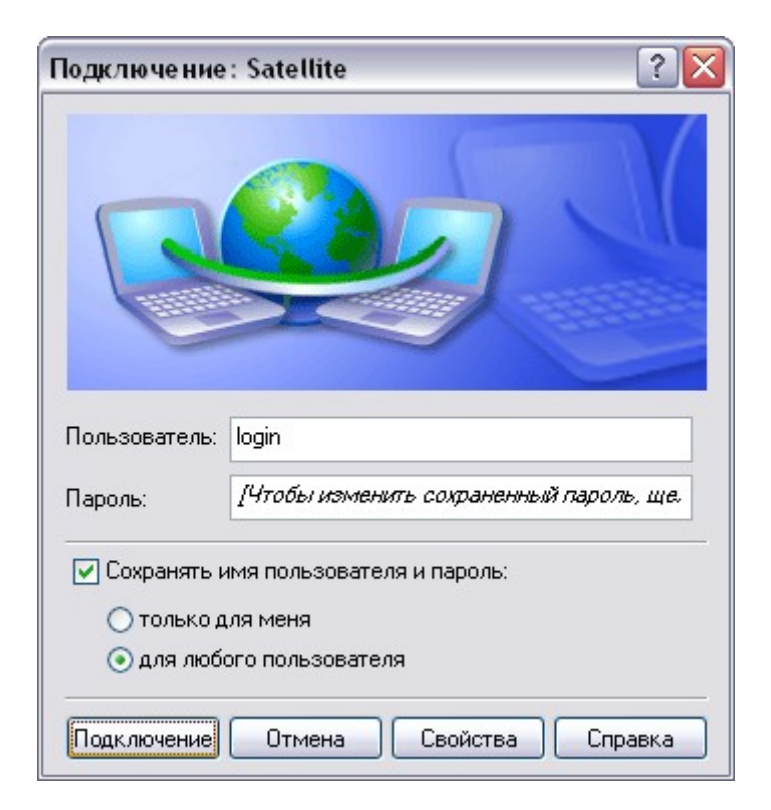